# **Cobian Backup**

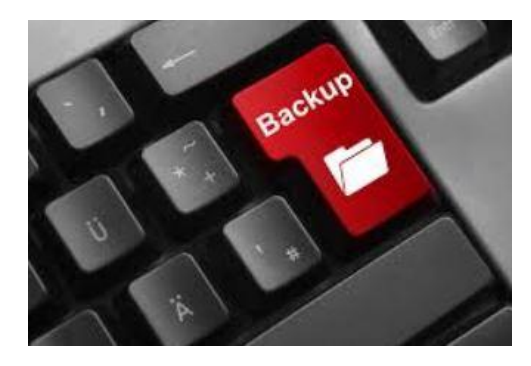

Cobian Backup est un logiciel de sauvegarde gratuit et en Français.

La sauvegarde régulière de vos fichiers personnels est aussi importante que la protection de votre PC. En effet, un Malware, peu vous obliger à formater votre PC. Ou encore un plantage de votre OS et si vous n'avez pas fait de sauvegarde c'est la cata...

Le téléchargement chez l'éditeur est ici : <u>https://www.cobiansoft.com/cobianbackup.html</u>

### DOWNLOAD

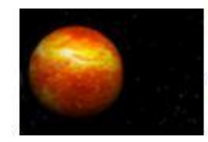

#### Cobian Backup 11 (Gravity)

For Windows XP, 2003, Vista, 2008, Windows 7, Windows 8, Windows 10 Latest version: 11.2.0.582

#### Une fois le téléchargement terminé, lancez l'installation

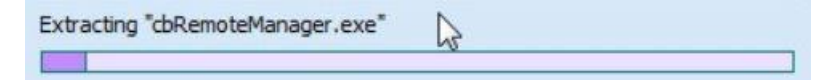

# L'installation est en anglais, pour changer la langue, cliquez sur Langage à gauche et choisissez French

| •                 | Copian Backup 11 Gravity - Installation 🦳 🖳 🔤                                                                                                    |
|-------------------|----------------------------------------------------------------------------------------------------|
|                   | <b>Bienvenue à Cobian Backup 11</b><br>Ce guide vous aidera à installer et configurer le programme sur votre ordinateur.<br>Sélectionnez les options d'installation et appuyez sur « Suivant ».                                                                                                    |
| Langage<br>FRENCH | Vous pouvez sélectionner une autre langue d'installation en changeant la langue active<br>dans la zone de liste déroulante. L'installation peut être annulée à tout moment en<br>appuyant sur Annuler.<br>Vous pouvez aider l'auteur à garder ce projet en vie et gratuit en faisant un don sur le<br>compte Paypal du projet. Après l'installation, vous pouvez vérifier Aide-dons via Paypal<br>pour plus d'informations |
|                   | MicrO part       Précédent     Quitter       Suivant                                                                                                    |

Cliquez sur suivant, Cochez la case J'accepte les conditions, puis cliquez sur Suivant

| Langage<br>FRENCH | The author h<br>(but NOT sel<br>that all the o<br>and that this<br>No written a | nereby grants permission to u<br>II or modify) this software and<br>original files are retained unch<br>is notice is included verbatim ir<br>greement, license, or royalty<br>is software | use, copy and distribute,<br>d its documentation, provide<br>nanged in all copies<br>n any distributions.<br>r fee is required to use or | ≥d              |   |
|-------------------|---------------------------------------------------------------------------------|----------------------------------------------------------------------------------------------------|----------------------------------------------------------------------------------------------------|-----------------|---|
|                   |                                                                                 | III                                                                                                    |                                                                                                    | •               | • |
|                   | J'accepte l                                                                     | les conditions                                                                                                    |                                                                                                    |                 |   |
|                   |                                                                                 | Précédent                                                                                                    | Quitter                                                                                                    | <u>S</u> uivant |   |

# Cliquez sur Suivant Choisissez Application (pas de démarrage automatique) Cliquez sur Suivant

|                 | Type d'installation <ul> <li>Application (pas de démarrage automatique)</li> <li>Application (démarrage automatique pour l'utilisateur courant)</li> <li>Application (démarrage automatique pour tous les utilisateurs)</li> <li>Comme un service</li> </ul> MicrOpart |
|-----------------|----------------------------------------------------------------------------------------------------|
| angage<br>RENCH | Options du Service  Utilisateur le compte Système local  Utilisez un compte existant Nom d'utilisateur (DOMAIN\Nom d'utilisateur))ot de passe  Démarrer automatiquement l'interface utilisateur                                                                        |
|                 | Précédent Quitter Suivant                                                                                                    |

# L'installation est prête, cliquez sur Installer

|  | ( |
|--|---|

## Une fois terminée, cliquez sur Fait

|           |         | ~    |
|-----------|---------|------|
| Précédent | Quitter | Fait |
|           |         | 1    |

**Cobian Backup** est ouvert, pour l'afficher cliquez deux fois sur le logo à côté de l'horloge, ( *Lorsque vous lancer Cobian Backup depuis votre bureau, rien ne s'affiche. Pour l'afficher cliquez deux fois sur le logo à côté de l'horloge* )

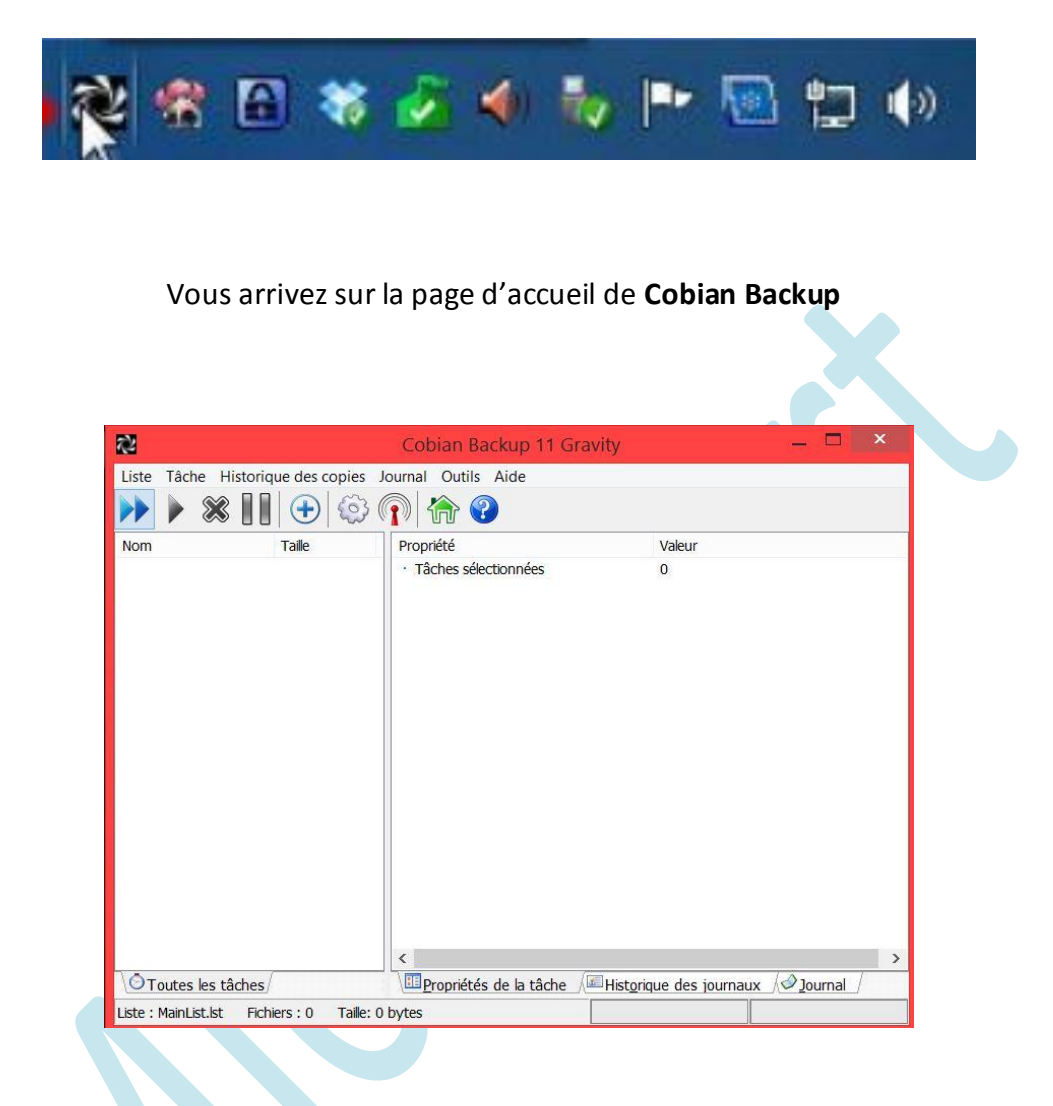

Cliquez sur Tâche et dans le menu sur Nouvelle tâche

| iste <u>T</u> | [âche | Historique des copies Journ     | nal O <u>u</u> tils <u>A</u> ide | 1         |        |
|---------------|-------|---------------------------------|----------------------------------|-----------|--------|
|               | Ex    | écuter toutes les tâches        | Ctrl+B                           | 9         |        |
| 1             | Ex    | écuter les tâches sélectionnées | Ctrl+D                           |           |        |
| om 🛱          | 🔊 La  | incer le groupe courant         | Ctrl+G                           |           | Valeur |
| >             | > Fo  | orcer Complète (tout)           | Shift+Ctrl+B                     |           | 0      |
| 3             | Fc    | orcer Complète (sélection)      | Shift+Ctrl+D                     | MicrOpart |        |
| Ę             | Fo    | orcer Complète (groupe couran   | t) Shift+Ctrl+G                  |           |        |
| 0             | ) N   | ouvellitache                    | Ctrl+A                           |           |        |
| B             | Ec    | liter la he                     | Ctrl+Enter                       |           |        |

Une nouvelle fenêtre s'affiche, c'est dans cette fenêtre que vous allez configurer votre sauvegarde. Choisissez un **nom de la tâche** ('Sauvegarde documents' par exemple ) **Décochez la case, Créez des sauvegardes séparées en utilisant les horodatages**. Ça vous permettra de n'avoir qu'un dossier de sauvegarde, qui sera mis à jour au fur et à mesure des sauvegardes.

#### Plusieurs types de sauvegarde vous sont proposés :

- La sauvegarde complète : Sauvegarde simple, tous vos fichiers sont sauvegardés
- La sauvegarde Incrémentielle : Cette sauvegarde permet d'avoir une sauvegarde à jour. Après la première sauvegarde, Cobian Backup analyse vos fichiers et sauvegarde uniquement les fichiers, dossiers que vous ajouterez ou modifierez entre deux sauvegardes. Cette option permet d'éviter d'avoir des doublons et de sauvegarder plus rapidement.
- La sauvegarde différentielle : Ressemble à la sauvegarde incrémentielle, mais ce base seulement sur la première sauvegarde.

| Général                                                                                                    | Nouvelle tâche                                                                                                    |
|----------------------------------------------------------------------------------------------------|----------------------------------------------------------------------------------------------------|
| <ul> <li>Vialification</li> <li>Dynamiques</li> <li>Archive</li> <li>Exclusions</li> <li>Evènements</li> <li>Avancé</li> </ul> | Nom de la tâche          Nouvelle tâche         Paramètres généraux         Groupe         (Pas de groupe)         (Pas de groupe)         (Pas de sauvegardes séparées en utilisant les horodatages         (Pas de sauvegarde)         (Pas de sauvegarde)         (Pas de sauvegarde)         (Pas de sauvegarde)         (Pas de sauvegarde)         (Pas de sauvegarde)         (Pas de sauvegarde)         (Pas de sauvegarde)         (Pas de sauvegarde)         (Pas de sauvegarde)         (Pas de sauvegarde)         (Pas de sauvegarde)         (Pas de sauvega |
|                                                                                                    | Ok Annuler                                                                                                    |

#### Puis choisissez l'option Incrémentielle en bas à droite

# Ensuite Cliquez sur Fichier dans le volet gauche. Dans la partie Source, cliquez sur Ajouter et dans le menu cliquez sur Répertoires pour choisir les dossiers à sauvegarder. (Par exemple "Mes documents")

Vous pouvez ajouter autant de dossier que vous souhaitez, pour cela répétez l'opération

| Général                                                         | Fourse                         |        |           |
|-----------------------------------------------------------------|--------------------------------|--------|-----------|
| Fichiers                                                        | Source                         |        |           |
| Planification<br>Archive<br>Exclusions<br>Evénements<br>Avancés |                                |        |           |
|                                                                 | Ajouter                        | Editer | Supprimer |
|                                                                 | Fichiers<br>Répertoises<br>TFP |        |           |

Dans la partie **Destination** en bas, cliquez sur **Ajouter** puis sur **Répertoires** pour sélectionner le dossier dans lequel **Cobian Backup** va effectuer la sauvegarde, (Il est recommandé de faire cette sauvegarde sur un support externe, par ex. un HDD )

|     | -           |                   | C           | ì |
|-----|-------------|-------------------|-------------|---|
| Lun | C Ajouter   | Editer            | Supprimer   | J |
|     | Répertoires | ser-coller depuis | explorateur |   |

Une nouvelle fenêtre s'ouvre, choisissez un disque dur externe ou une autre partition, puis cliquez sur **OK**. Ci-dessous. Je fais la sauvegarde de mes documents sur ma partition D:\

|                                                                                                    | Nouvelle täche                                                                             |             |
|----------------------------------------------------------------------------------------------------|--------------------------------------------------------------------------------------------|-------------|
| <ul> <li>Général</li> <li>Fichiers</li> <li>Planification</li> <li>Dynamiques</li> <li>Archive</li> <li>Exclusions</li> <li>Evènements</li> <li>Avancé</li> </ul> | Source<br>E:\Users\Carlinhos\Documents                                                     |             |
|                                                                                                    | ▲jouter   Modifier  Ø Effacer                                                              | <u>4</u>    |
|                                                                                                    | Destination                                                                                |             |
|                                                                                                    | MicrOpart          D Ajouter       Modifier                                                | ₫           |
|                                                                                                    | Glisser-déposer depuis l'Explorateur                                                       |             |
|                                                                                                    | Ok                                                                                         | Innuler     |
| Cliquez sur <b>Plan</b> i                                                                                                    | <b>fication</b> , dans le volet gauche. Dans type de planification,<br><b>Manuellement</b> | cliquez sur |

| Général<br>Fichiers<br>Planification | Type de planification<br>Manuellement | MicrOpart           | ur de la semaine |
|--------------------------------------|---------------------------------------|---------------------|------------------|
| Dynamiques                           | Le                                    | Jours de la semaine | e                |
| Exclusions                           | Premier                               | Lundi               | Vendredi         |
| Avancé                               | Second                                | Mardi               | Samedi           |
|                                      | Troisième                             | Mercredi            | Dimanche         |
|                                      | Dernier                               | 🔲 Jeudi             |                  |

Cliquez sur **Dynamiques** dans le volet gauche. Vous avez la possibilité de faire des sauvegardes complètes, après un certain nombre de sauvegarde Incrémentielle ou différentielle. Indiquez le nombre de sauvegarde souhaité dans le cadre **Faire une** sauvegarde complète chaque ... (J'ai choisi 7)

| <ul> <li>Général</li> <li>Fichiers</li> <li>Richiers</li> </ul>                                                                | Propriétés supplémentaires                                                                                                    |                                                                        |
|----------------------------------------------------------------------------------------------------|----------------------------------------------------------------------------------------------------|------------------------------------------------------------------------|
| <ul> <li>Planification</li> <li>Dynamiques</li> <li>Archive</li> <li>Exclusions</li> <li>Evènements</li> <li>Avancé</li> </ul> | Priorité Priorité normal Copies complètes à conserver 0 Changements dans la sauvegarde inc Faire une sauvegarde complète chac | Copies différentielles à conserver 0 crémentielle / différentielle que |
|                                                                                                    | Utiliser un jour déterminé pour le                                                                                            | s sauvegardes complètes                                                |

#### Cliquez sur Archive dans le volet gauche

Dans la partie **Compression** : Vous avez la possibilité de compresser la sauvegarde en fichier *.zip* par exemple. L'avantage est que votre sauvegarde prendra moins de place sur votre disque dur externe, mais l'inconvénient c'est que pour accéder à la sauvegarde vous serez obligé de décompresser le fichier. (Je ne Zip pas mes sauvegardes...)

Dans la partie **Cryptage** : Cette partie permet de protéger votre sauvegarde avec un mot de passe

| Général<br>Fichiers<br>Planification | Compression<br>Méthode de compression                                                                 | Options de découpage                       |  |  |
|--------------------------------------|----------------------------------------------------------------------------------------------------|--------------------------------------------|--|--|
| Dynamiques     Archive               | Pas de compression                                                                                    | ✓ Pas de découpage ✓                       |  |  |
| Exclusions<br>Evènements<br>Avancé   | Compresser séparément                                                                                 | Taille personnalisée (octets)<br>430000000 |  |  |
| MicrOpart                            | Commentaire d'archive                                                                                 |                                            |  |  |
|                                      | Type de cryptage<br>Pas de cryptage                                                                   | "Qualité" de la phrase clé                 |  |  |
|                                      | Type de cryptage<br>Pas de cryptage                                                                   | "Qualité" de la phrase clé                 |  |  |
|                                      | Phrase de                                                                                             |                                            |  |  |
|                                      | Remarque: L'utilisation de la compression ralentit la sauvegarde et rend la sauvegarde moins robuste. |                                            |  |  |

## Cliquez sur Avancé dans le volet gauche

Cochez la case **Supprimer les dossiers vides**. La configuration est maintenant terminée, cliquez sur **OK** 

| Paramètres avancés Tâche en miroir Utiliser des chemins absolu                                                                                                    | is<br>re parent primaire                                                                                                    |                                                                                                    |  |
|----------------------------------------------------------------------------------------------------|----------------------------------------------------------------------------------------------------|----------------------------------------------------------------------------------------------------|--|
| <ul> <li>Indujours electric reperiore parent primare</li> <li>Effacer l'attribut archive</li> <li>Inclure le type de sauvegarde dans le nom</li> <li>Supprimer les dossiers vides</li> </ul> |                                                                                                    |                                                                                                    |  |
| Emprunt d'identité Exécuter la tâche en tant qu'un autre utilisateur Annuler si l'emprunt d'identité échoue                                                                                  |                                                                                                    |                                                                                                    |  |
| Nom d'utilisateur                                                                                                    | Domaine                                                                                                    |                                                                                                    |  |
| Mot de passe                                                                                                    | Mot de passe (c                                                                                                    | Mot de passe (confirmation)                                                                                                    |  |
|                                                                                                    | Ok                                                                                                    | Annuler                                                                                                    |  |
|                                                                                                    | Paramètres avancés          Tâche en miroir         Utiliser des chemins absolu         Toujours créer le répertoir         Effacer l'attribut archive         Inclure le type de sauvega         Supprimer les dossiers vid         Emprunt d'identité         Exécuter la tâche en tant         Annuler si l'emprunt d'identité         Mot de passe | Paramètres avancés          Tâche en miroir         Utiliser des chemins absolus         Toujours créer le répertoire parent primaire         Effacer l'attribut archive         Inclure le type de sauvegarde dans le nom         Supprimer les dossiers vides         Emprunt d'identité         Exécuter la tâche en tant qu'un autre utilisateur         Annuler si l'emprunt d'identité échoue         Nom d'utilisateur         Domaine         Mot de passe         Mot de passe         Ok |  |

Faîte OK. Nous allons maintenant exécuter la sauvegarde

# Retour sur la page d'accueil de **Cobian Backup**. Sélectionnez la sauvegarde dans le volet gauche.

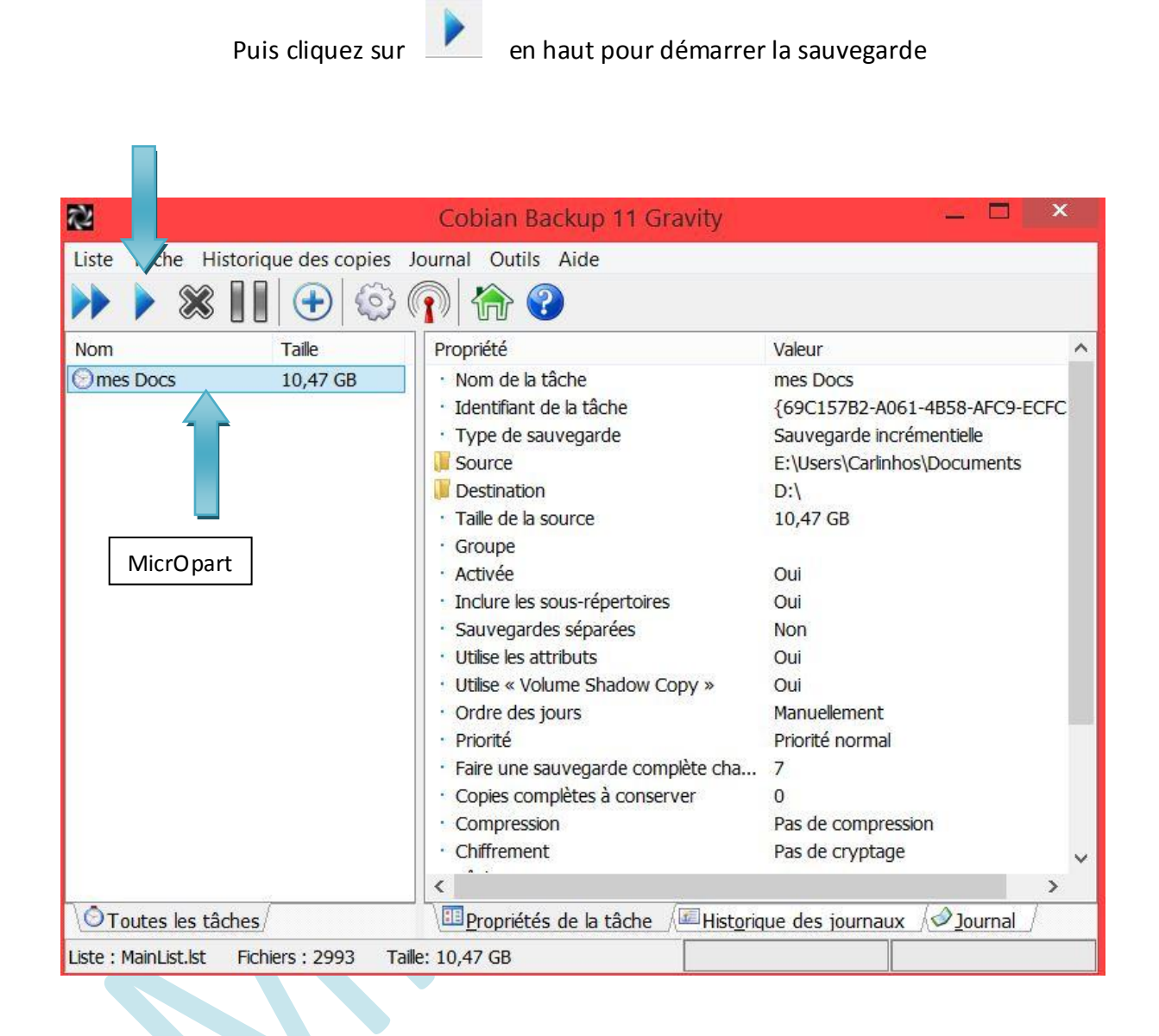

Vous aurez ce message une fois démarrée la sauvegarde, à vous de voir...

|                        | Cobian                 | Backup 11 | × |
|------------------------|------------------------|-----------|---|
| Voulez-vous exécuter l | es tâches sélectionnée | es?       |   |
|                        |                        |           |   |
| Arrêt de l'ordinat     | eur lorsque vous ave   | z terminé |   |
| Arrêt de l'ordinat     | eur lorsque vous ave.  | z terminé |   |

Un message s'affiche pour vous dire que la sauvegarde a bien démarré. Patientez le temps de la sauvegarde, le temps dépend de la taille de la sauvegarde

Cobian Backup 11: Sauvegarde démarrée

Sauvegarde terminée

Cobian Backup 11: Sauvegarde terminée